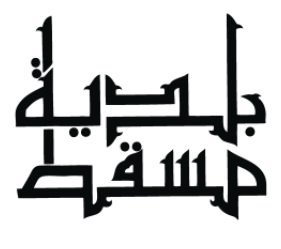

MUSCAT MUNICIPALITY

# طلب تدريب عملي

## للخريجين والمقيدين بالجامعات والكليات

النسخة الاولى اعداد قسم البوابات الالكترونية دائرة الخدمات الالكترونية

## اولا: الدخول الى بوابة بلدية مسقط

الدخول الى بوابة بلدية مسقط على الرابط <u>www.mm.gov.om</u> والضغط على طلب تدريب عملي في اسفل الصفحة ، كما هو موضح ادناه

| 7                                                                   |                                                                                                    |                                 |                                                                    |
|---------------------------------------------------------------------|----------------------------------------------------------------------------------------------------|---------------------------------|--------------------------------------------------------------------|
| ة عبر                                                               | ملاتك البلدي                                                                                                    | انجز معا                        |                                                                    |
| ö                                                                   |                                                                                                    |                                 | _                                                                  |
| تواصل مع مسقط                                                       | عن مسقط                                                                                                    | أعمال البلدية                   | خدمات البلدية                                                      |
| 🔊 مركز انمالات مسقط ۱۱۱۱                                            | 🔒 نبذة مختصرة عن محامظة مسقط                                                                                        | حدمات القطاع الصحي              | ¢÷الاغراد                                                          |
| 🔳 صفحة الشكاوي والافترادات                                          | 🛔 بالیل مسقط                                                                                                    | 👗 خدمات فطلع الأعمال التجارية   | 📰 مۇسمىات ئامة                                                     |
| 🛛 تطبيق انغوانف الذكية (بلديني                                      | 🕸 دليل مسقط التجاري                                                                                                 | 🛒 الدشتريات                     | 🎲 الجفات الحكومية                                                  |
| @ البريد الالكتروني                                                 | 🖾 معرض المور                                                                                                    | 🜒 المركز الإعلامي               | 🖬 عوطف                                                             |
| 😭 صفدتنا على الفيس بوك                                              | 🛤 المواصلات في محافظة عسقط                                                                                          | المبادرات                       | 불 الخدمات الإلكترونية                                              |
| هرا العزيد عن توامل مع مسقد                                         | افرا البزيد عن مسقط                                                                                                 | اللوا المزيد عن أعمال الطحية    | افرأ المزيد عن خدمات البلدية                                       |
|                                                                     |                                                                                                    |                                 |                                                                    |
|                                                                     | וגבפוע<br>האספאפרייני                                                                                               |                                 | آخر الأخبار                                                        |
| عل علت ای مواد در است.<br>رادنکترونیه اتنی بقدمها الموت<br>این هزار |                                                                                                    | سور آل حديد بولاية السبب اليوم  | 04/12/2019<br>بلدية سسقط تنظم حملة تظافة بشاطئ                     |
|                                                                     | مور تطبيق "بلديتي" بجائزة السلطان                                                                                   | "لمان الخير" بمتتره المامرات    | 22/11/0019<br>بلدية مسقط تدشن غدا (الجمعة) فعالية                  |
| اضغط هنا                                                            | <ul> <li>مانوس بليجده في الحصار الحقومة<br/>الالخرونية 2018 كافمل حدمة الخترونية<br/>عبر البقائف المحمول</li> </ul> | لوطني التاسع والأربعين في السيب | <mark>17/11/2019</mark><br>بلدیة مسقط تحتفل غذا (الاثنین) بالعید ا |
| الا ت <b>وسع</b> ي فكره دول الموض                                   |                                                                                                    | مع الدالة المدارية "كيار"       | <mark>31/10/2019</mark><br>بلدية سسقط تكلف جعودها في التعامل       |
| XfK25 E tor odd                                                     | ادتل البريد الالكتروني <mark>التسجيل</mark>                                                                         |                                 |                                                                    |

#### ثانيا: التسجيل:

للتقدم للخدمة ادخل رقم الهاتف ورمز الحماية ثم اضغط على طلب رمز التحقق وسيتم ارسال رسالة نصية لك للهاتف النقال ، لنفس الرقم الذي تم ادخاله ، لا يمكن التقديم للتدريب لأكثر من مرة وفي حالة التقدم لأكثر من مرة ستظهر لك ملاحظة سبق وان تقدمت للتدريب . كما هو موضح ادناه :

| الرئيسية                                                                              | التدريب العملي                                                                                                    |
|---------------------------------------------------------------------------------------|----------------------------------------------------------------------------------------------------|
| التدريب العملي                                                                        |                                                                                                    |
| <b>مقدمة:</b><br>تسعى بلدية مسقط إا<br>الطلاب والطالبات من ر<br>اختصاصاتهم الأكاديمية | إلى إيجاد شراكة حقيقية وفاعلة مع مختلف القطاعات وخاصة فيما يتعلق بالتدريب والتأهيل ، ومن هنا يأتي دور البلدية الداعم في تدر<br>منتسبي الكليات والجامعات والباحثين عن عمل ضمن الجهود الحثيثة لصقل مهاراتهم ومعارفهم وخبراتهم بالأعمال اليومية التي تقع ض<br>ة ، وتلك التي تساعدهم في الانخراط في سوق العمل . |
| شروط تقديم طلبات الت                                                                  | تدريب                                                                                                    |
| اولاً:                                                                                |                                                                                                    |
| الفئة                                                                                 | الشروط                                                                                                    |
| الخريجين                                                                              | تعبئة استمارة طلب تدريب الخاصة بالبلدية (موقع البلدية) مع أرفاق إفادة تخرج                                                                                                    |
| المقيدين بالجامعات<br>والكليات                                                        | احضار رسالة من الجامعة أو الكلية معنونة للفاضل/ مدير دائرة تنمية الموارد البشرية ببلدية مسقط بطلب التدريب العملي بالإضافة تعبئة<br>استمارة طلب تدريب (موقع البلدية)                                                                                                    |
| <b>ثانیاً :</b> اختیار موقع التدر<br><b>ثالثاً :</b> سیتم اختیار الطل                 | ريب من خلال الوحدة القريبة من السكن.<br>للبة حسب المقاعد التدريبية المتوفرة .                                                                                                    |
| أدخل رقم هاتفك :                                                                      | <b>968</b>                                                                                                    |
| رمز الحماية:                                                                          |                                                                                                    |
|                                                                                       | طلب رمز التحقق                                                                                                    |

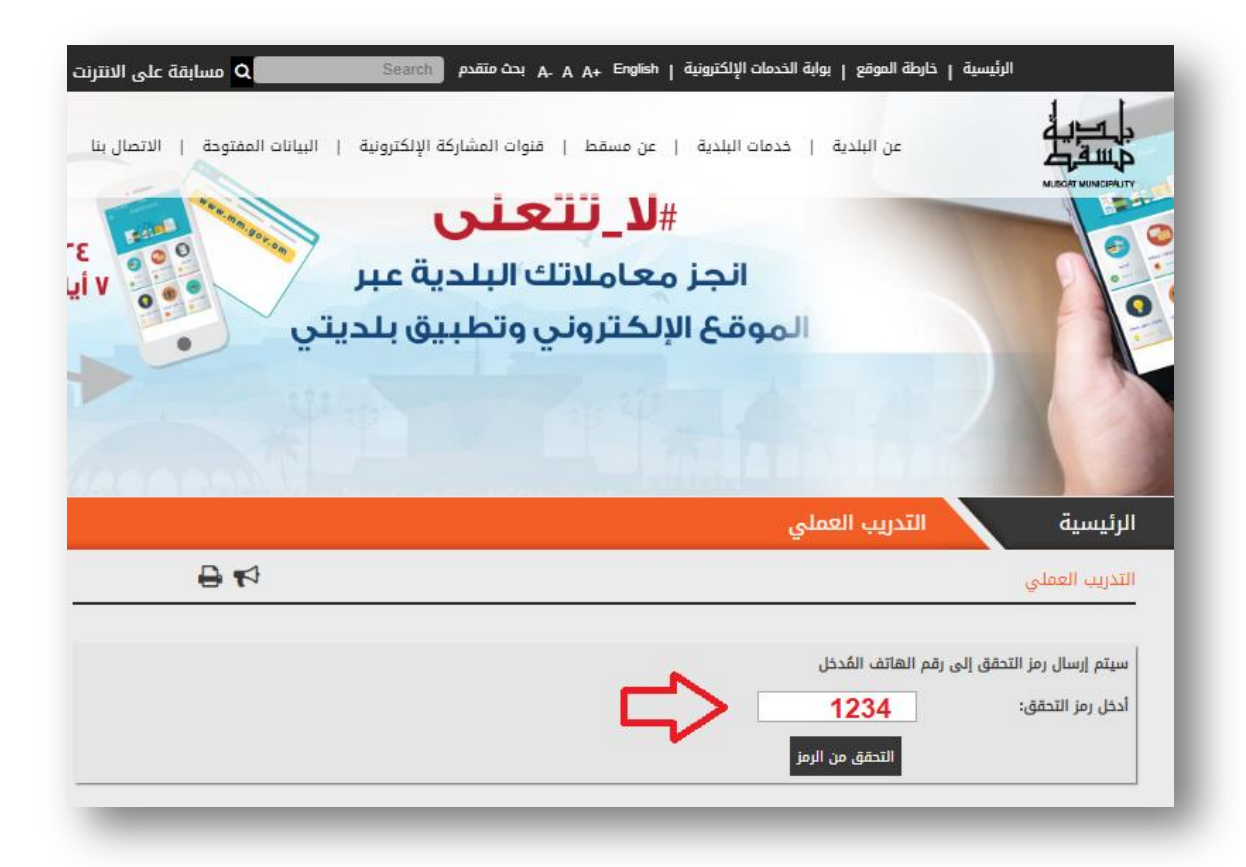

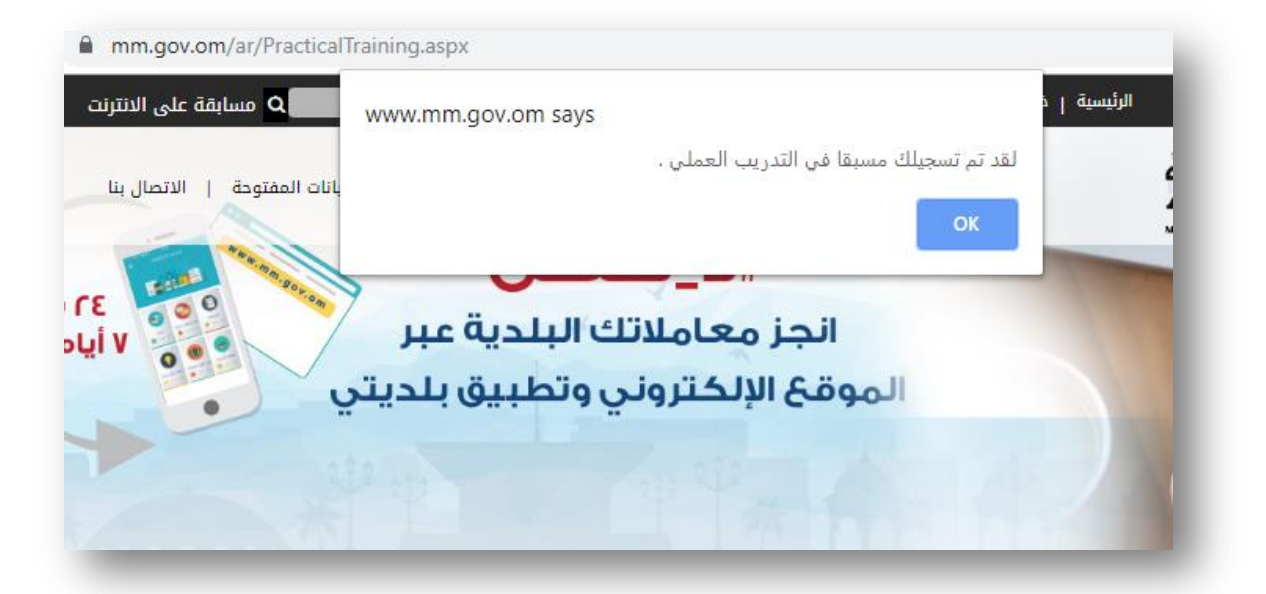

ثالثًا : ادخال بيانات مقدم الطلب في الاستمارة الالكترونية المخصصة :

- كل الحقول التي عليها علامة \* حقول الزامية ويجب ادخالها .
  - < رقم الهاتف النقال يجب ان يكون رقم مكون من ٨ ارقام .</p>
- حيغة البريد الالكتروني يجب ان يكون صحيح لتلقي الاشعارات بالموافقة او الرفض
   على طلب التدريب وان يكون بصيغة <u>AAA@BBB.CC</u>.
- يجب تحديد فترة التدريب ، لا يمكن طلب التدريب قبل اسبو عين من تاريخ التقديم ،مثال على ذلك اذا كان تاريخ التقديم الاركام لا يمكن اختيار التقديم في نفس اليوم او اليوم الذي يليه وانما اقرب تاريخ للبدء في التدريب يكون بعد اسبو عين من تاريخ التقديم اي ٥/١١٩
  - ✓ يجب ان تحدد موقع التدريب حسب التخصص الدراسي الاقرب .
  - 🖌 يجب اختيار حالة المتدرب اما خريج او مازال مقيد بالجامعة او الكلية .
  - في حالة اختيار خريج سيتم طلب ارفاق افادة التخرج وفي حالة اختيار مقيد سيتم طلب
     ارفاق رسالة طلب تدريب من الجامعة او الكلية .
    - یجب ان لا تتعدی حجم الملف المرفق اکثر من 5MB.
    - يجب ان تكون صيغة الملف المرفق اما PDF أو DOC .

| الرئيسية التدريب العملي                   |                                                                                                    |              |               |                  |
|-------------------------------------------|----------------------------------------------------------------------------------------------------|--------------|---------------|------------------|
| التدريب العملي                            |                                                                                                    |              | 9             | ₽                |
|                                           |                                                                                                    |              |               | الاسم الثلا      |
| الأسم الثلاثي : *                         | سللم بن عبدالله بن حمود الباشدي .                                                                                                    | $\sim$ —     | ملسم والج     | والجامعة او الكا |
| الجامعة/الكلية : *                        | جامعة السلطان قابوس                                                                                                    | v            | ~~            |                  |
| التخصص : *                                | ادارة الموارد البشرية                                                                                                    | >            | $\Rightarrow$ |                  |
| رقم الهاتف النقال : *                     | 968 958                                                                                                    | [            |               |                  |
| البريد الإلكتروني : *                     | mm@gmail.com                                                                                                    | > $$         |               |                  |
| تاريخ بدء التدريب : *                     | 29/12/2019                                                                                                    | فترة التدريب |               |                  |
| تاريخ انتهاء التدريب : *                  | 31/01/2020                                                                                                    |              |               |                  |
| موقع التدريب : *                          | المديرية العامة للموارد الب 🔻                                                                                                    |              |               |                  |
| حالة المتدرب ( خريج / مقيد بالدراسة ) : * | خريج 🔹                                                                                                    |              |               |                  |
| ارفاق افادة التخرج :<br>•                 | Choose File الخدمات الاستالبلدية.choose File<br>* يُرجى إزماق الملفات بصيعة .doc أو .pdf فقط .<br>* أقصى حجم للملف يمكن إزفاقة هو 5 ميجابايت .<br>* لا تقم باستخدام الأحض الخاصة في أسماء الملفا |              | ارفاق الما    | ق الملف المطلوب  |

|                                             |                | المديرية العامة لتطوير الخدمات                                                       |    |
|---------------------------------------------|----------------|--------------------------------------------------------------------------------------|----|
|                                             |                | المديرية العامة للشؤون الفنية                                                        |    |
|                                             |                | المديرية العامة للمشاريع                                                             |    |
|                                             | a a vient      | المديرية العامة لتقنية المعلومات                                                     |    |
| لرئيسية                                     | التدريب العملي | المديرية العامة للشؤون المالية                                                       |    |
|                                             |                | إدارة السوق المركزي للخضروات والفواكه                                                |    |
| لتدريب العملي                               |                | أمانة لجنة تثمين الممتلكات                                                           | 1  |
|                                             |                | إدارة خدمات المراجعين                                                                |    |
| ·                                           |                | إدارة التصميم المركزي                                                                |    |
| مسم الليدني .                               |                | إدارة منشآت البلدية                                                                  | // |
| لجامعة/الكلية : *                           |                | المديرية العامة لمسح الكميات                                                         |    |
|                                             |                | أمانة لجنة المناقصات                                                                 |    |
| لتخصص : *                                   |                | ادارة المهرجان                                                                       |    |
| م القاتف القال •                            |                | ادارة التدقيق الداخلي                                                                |    |
| · · · · · · · · · · · · · · · · · · ·       |                | الادارة القانونية                                                                    |    |
| لبريد الإلكتروني : *                        |                | ادارة التخطيط الاستراتيجي                                                            |    |
|                                             |                | ادارة الاعلام والتوعية                                                               |    |
| ناريخ بدء التدريب : *                       |                | ادارة المشتريات و الأصول                                                             |    |
| نابيخ انتهاء التدبيب : *                    |                | ادارة شؤون المجلس البلدي                                                             |    |
|                                             |                | المديرية العامة للموارد البشرية                                                      |    |
| موقع التدريب : <mark>*</mark>               |                | المديرية العامة للموارد البـ ▼                                                       |    |
| <mark>عالة المتدرب ( خريج / مقيد باا</mark> | دراسة ) : *    | خريح 🔻                                                                               |    |
| رفاق افادة التخرج :                         |                | Choose File الخدمات الاستالبلدية.cox<br>* يُرجى إرفاق الملفات بصيعة .cob أو .pof فقط |    |

| 29/12/2019                                                                                                 | تاريخ بدء التدريب : *                     |
|----------------------------------------------------------------------------------------------------|-------------------------------------------|
| 31/01/2020                                                                                                 | تاريخ انتهاء التدريب : *                  |
| المديرية العامة للموارد الب ▼                                                                              | موقع التدريب : *                          |
| خريج 💌                                                                                                    | حالة المتدرب ( خريج / مقيد بالدراسة ) : * |
| الخيارات<br><mark>خريح doc. و pdf فقط .</mark><br>مقيد بالجامعة او الكلية <mark>اقة هو 5 ميجابايت</mark> . | ارفاق افادة التخرج :<br>*                 |
| <del>- لا سم پېستخدام الاخراف الح</del> اصة في اسماء الملفات متل '<br>                                     |                                           |

### رابعا: الاشعارات

- بعد تعبئة جميع حقول الاستمارة اضغط على ارسال وستظهر لك شاشة بنجاحك في ارسال طلبك وايضا ستصلك رسالة في البريد الالكتروني بتأكيد وصول طلبك الى بلدية مسقط
  - سيتم فرز الطلبات من قبل موظفين البلدية .
  - في حالة الموافقة او الرفض على طلبك سيتم اشعارك لاحقا بالبريد الالكتروني .

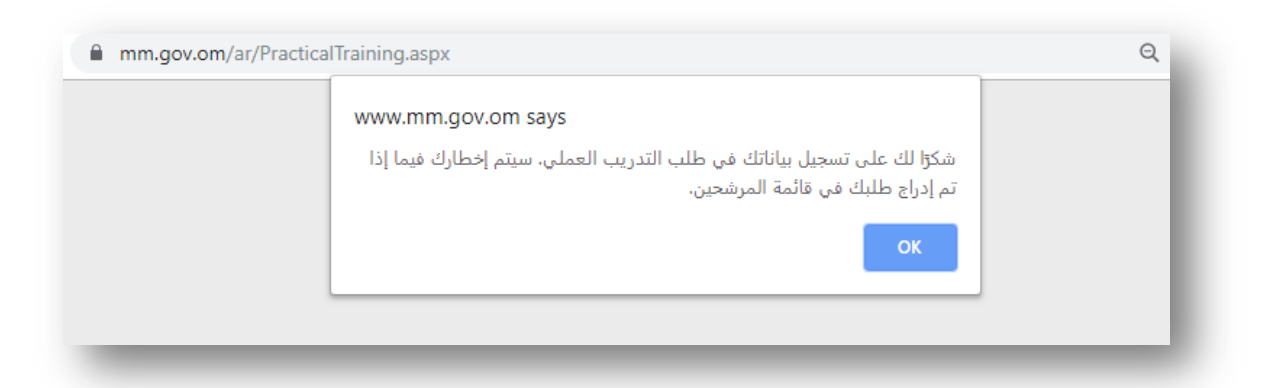

| From:                                                 | webmaster                                |
|-------------------------------------------------------|------------------------------------------|
| To:                                                   |                                          |
| Cc:                                                   |                                          |
| Subject:                                              | Muscat Municipality - Practical Training |
| المرابقة (1994)<br>المرابقة (1994)<br>المرابقة (1994) | · · · · ١٥ · · · · ١٥ · · · · ١٥ · · · · |